# LIMS 设备预约操作手册

青岛大数华创科技有限公司

## 目录

| 3 | 第一章 PC 端  |
|---|-----------|
|   |           |
| 3 | 1.1. 设备预约 |
| 3 | 1.2. 我的预约 |

### 第一章 PC 端

#### 1.1. 设备预约

点击【设备预约】,选择需要预约的设备,勾选想预约的时间段,点击下一步,进 行预约信息确认。预约申请将流转至管理员处进行审核。

| Lims                                         | III 首页 / 设备预约        | / 设备预约                                  |                         |            |                         |                         |                      |                  | Ĺ                        | r 👩 .      |
|----------------------------------------------|----------------------|-----------------------------------------|-------------------------|------------|-------------------------|-------------------------|----------------------|------------------|--------------------------|------------|
| 8 HA                                         | 前页 个人中心 ·            | 11889 ·                                 |                         |            |                         |                         |                      |                  |                          |            |
| 48 设备管理 🗸                                    | 设备名称 武石印度            | n · · · · · · · · · · · · · · · · · · · | KA REAR                 | × 数数   ×   |                         |                         |                      |                  |                          |            |
| ፼ 设备预约 ^                                     | 测试123123             | • 1958/9                                | 测试000001                | • 15%(9    | 测试设备                    | • 可预约                   | 测试11111              | • #15889         | x显微镜                     | • 13 19819 |
| 0 2819K)                                     |                      |                                         |                         |            |                         |                         | 6                    |                  | 60                       |            |
| ☐ \$25719859 ○ \$26569799                    | 4                    | 5                                       |                         |            | 1000                    | /                       | 1                    | -                |                          |            |
| ■ 会议室预约 ···································· | 2                    | $\sim$                                  |                         |            |                         |                         | 1                    |                  |                          |            |
| ¥ 计链容算 (手)~                                  | 设备详情<br>今日空闲时间: 7.5h | 设备预约                                    | 股各球情 股系<br>今日空闲时间: 9.4h | i BRITS    | 股备详情 设行<br>今日空闲时间: 9.2h | B Hitly                 | 设备详情<br>今日空闲时间: 3.5h | 设备预约             | 设备非常 设备用<br>今日空闲时间: 9.3h | 849        |
| ¥ 计费结算管理(从)~                                 | 明日空闲时间: 20.0<br>※    | h                                       | 明日空闲时间: 23.9h           |            | 明日空闲时间: 23.7h           |                         | 明日空闲时间: 10.0h        |                  | 明日空闲时间: 23.8h            |            |
| ¥ 计费结算管理(财) <sup>、</sup>                     |                      |                                         |                         |            |                         |                         |                      |                  |                          |            |
| ¥ 计商结算管理 (黎)~                                | 共聚焦显微镜               | <ul> <li>可预约</li> </ul>                 | FACSArialll流式细胞分        | た 仪 ● 可 系的 | 凝胶成像系统                  | <ul> <li>可预约</li> </ul> | 正置荧光显微镜              | ● 可预約            | 荧光定量PCR仪                 | • 10 (Mar) |
| ■ 水日管理 ~                                     |                      |                                         |                         |            | 1                       |                         | 1                    | J.               |                          |            |
| ✓ 项目执行                                       |                      |                                         |                         |            |                         |                         |                      | N.               |                          |            |
| 心 物料管理 🗸                                     | 设备详统                 | 设备预约                                    | 设备详情 迎望                 | 把約         | 设备详续 设计                 | 6 19219                 | 设备评慎                 | 设备预约             | 设备详销 设备用                 | 89         |
| 测试加工 、                                       | 今日空闲时间: 6.3h         |                                         | 今日空闲时间: 3.5h            |            | 今日空闲时间: 9.3h            |                         | 今日空闲时间: 9.0h         |                  | 今日空闲时间: 9.0h             |            |
| 正在发起对测试123                                   | 123的预约申请             |                                         |                         |            |                         |                         |                      | 22 m 1 108/00 VI |                          | × 1 0      |
|                                              |                      |                                         | <                       | 2023       | 年5月8日-14日               | >                       |                      |                  |                          |            |
| 5/                                           | /8周一                 | 5/9周二                                   | 5/10周三                  |            | 5/11周四                  | 5/12/                   | 五                    | 5/13周六           | 5/14周日                   | \$         |
| 02:00                                        |                      |                                         |                         |            |                         |                         |                      |                  |                          |            |
| 02:15                                        |                      |                                         |                         |            |                         |                         |                      |                  |                          |            |
| 02:30                                        |                      |                                         |                         |            |                         |                         |                      |                  |                          |            |
|                                              |                      |                                         |                         |            |                         |                         |                      |                  |                          |            |
| 02:45                                        |                      |                                         |                         | 02:50      | ) - 03:40               |                         |                      |                  |                          |            |
| 03:00                                        |                      |                                         |                         |            |                         |                         |                      |                  |                          |            |
| 03:15                                        |                      |                                         |                         |            |                         |                         |                      |                  |                          |            |
| 03-30                                        |                      |                                         |                         |            |                         |                         |                      |                  |                          |            |
|                                              |                      |                                         |                         |            |                         |                         |                      |                  |                          |            |
| 03:45                                        |                      |                                         |                         |            |                         |                         |                      |                  |                          |            |
| 04:00                                        |                      |                                         |                         |            |                         |                         |                      |                  |                          | •          |
|                                              |                      |                                         |                         |            |                         |                         |                      |                  | 取消                       | 下一步        |
|                                              |                      |                                         |                         |            |                         |                         |                      |                  |                          |            |
| 预约确认                                         |                      |                                         |                         |            |                         |                         |                      |                  |                          | ×          |
| 设备名称  注                                      | 测试123123             |                                         |                         |            |                         | 预约人                     | 实验室管理                | 员                |                          |            |
| 预约时间: 2                                      | 2023-05-11 02:5      | 0:00 ~ 2023-05-1                        | 11 03:40:00             |            |                         | 预约时长:                   | 0.83小时               |                  |                          |            |
| 计费单价: (                                      | 0元/小时                |                                         |                         |            |                         | 预计金额:                   | 0.00元                |                  |                          |            |
| 注: 1                                         | 设备计费模块处于             | F试行阶段,所涉                                | 及到的费用均不会                | 实际产生,      | 请放心使用!                  |                         |                      |                  |                          |            |
|                                              |                      |                                         |                         |            |                         |                         | 青葉                   | 商士               |                          |            |
|                                              |                      |                                         |                         |            |                         |                         | 93, 715              | 198 JC           |                          |            |

#### 注: 灰色部分是不可预约时间段

#### 1.2. 我的预约

点击左侧菜单【设备预约】目录下,点击我的预约,进入我的预约页面,页面展示

## DASHCO

### 自己预约的所有信息

| LiMS                | 百百 / 设备预约 / 我的预约 |             |                               |               |                  | ф 🧑.      |
|---------------------|------------------|-------------|-------------------------------|---------------|------------------|-----------|
| 48 前页<br>- 空 设备预约 ^ | 没备名称 供注注记录       | - 状态 就当     | <ul> <li>★8   &lt;</li> </ul> |               |                  |           |
| ☞ 设备预约              | 预约日期             | 预约时段        | 设备名称                          | 所在位置          | 审核状态             | 操作        |
| C SLIMBLY           | 2021-04-29       | 15:30-16:30 | FACSAriaIII流动相胞分泌的            | 414)tt        | 已递过              | <b>进程</b> |
|                     | 2021-04-29       | 14:00-14:30 | FACSAriaIII流动图的分进仪            | 414)8xt       | 已递过              | ±6        |
|                     | 2021-04-25       | 21:30-23:00 | FACSAriaIII流式细胞分选仪            | 414:Ryt       | 已通过              | 金石        |
|                     | 2021-05-02       | 11:30-12:00 | 共聚体显微镜                        | 413共徽集        | 已通过              | 查看        |
|                     | 2021-05-02       | 12:30-22:00 | 共聚焦显微镜                        | 413共徽集        | 已通过              | #8        |
|                     | 2021-04-25       | 21:00-22:00 | 共聚焦显微镜                        | 413共聚焦        | 已通过              | 应有        |
|                     | 2021-04-27       | 13:00-15:00 | 激光多音動自定仪                      | 407抗炎小分子的物实验室 | 已版消              | 应有        |
|                     | 2021-04-29       | 12:30-14:00 | 凝胶或像系统                        | 411基因及蛋白室     | 已通过              | 查看        |
|                     | 2021-04-29       | 16:00-17:00 | 共聚焦显微镜                        | 413共聚焦        | 已递过              | <b>市市</b> |
|                     | 2021-04-25       | 11:30-19:00 | 共聚焦层微镜                        | 413共聚焦        | 已通过              | 金石        |
|                     |                  |             |                               |               |                  |           |
|                     |                  |             |                               |               |                  |           |
|                     |                  |             |                               |               | 用17条 10条/页 🗸 🚺 2 | → #tt 1 g |

选择想要查看的预约记录,点击【查看】,显示预约详情弹窗

| LiMS             | <ul> <li> </li></ul>     |                |                          |                             |                    | £° (Q),                   |
|------------------|--------------------------|----------------|--------------------------|-----------------------------|--------------------|---------------------------|
| ₩ == □           | 波音名称 美国际运动               | 秋西 858<br>我的预约 | ✓ 查询 ↓                   |                             | ×                  |                           |
| © 设备规约<br>□ 机的规约 | 9899 E Wi<br>2021-04-29  | 預約状态 E         | 3通过<br>ACCALUES-TARMANEN | 15720 W A1436-P             |                    | 建作<br>点石                  |
|                  | 2021-04-29               | 預約日期 2         | 021-04-29                | 预约时候 15:30-16:30            |                    | 26                        |
|                  | 2021-04-25               | 参与人数 1<br>科室 1 | 1.武振術                    | 預約人 刻塔<br>預約人电话 15866476322 |                    | 28                        |
|                  | 2021-05-02<br>2021-04-25 |                |                          |                             | 968 <b>5271989</b> | 25<br>25                  |
|                  | 2021-04-27               | 13:00-15:00    | 激光多显轨血流仪                 | 407抗炎小分子药物实验室               | 巴和湖                | 28                        |
|                  | 2021-04-29               | 12:30-14:00    | 凝胶成像系统                   | 411基因及蛋白室                   | 已通过                | ±5                        |
|                  | 2021-04-29               | 16:00-17:00    | 并服焦层路线                   | 413共服集<br>413共服集            | 已通过                | 20                        |
|                  |                          |                |                          |                             |                    |                           |
|                  |                          |                |                          |                             |                    |                           |
|                  |                          |                |                          |                             | 共17条               | 109/Л - (C 1 2 ) #itt 1 Л |

选择想要取消预约的记录,点击【取消】,显示确认弹窗,点击【确定】,取消预约成功,页面审核状态改变。

|          | <ul> <li></li></ul> | 61989<br>19 -  |                               |               |             | £° 🔘.              |
|----------|---------------------|----------------|-------------------------------|---------------|-------------|--------------------|
| ☑ 装备预约 ○ | 没备名称 新世界记录          | - <b>#5</b> #5 | ✓ (資料) ✓                      |               |             |                    |
| ◎ 设备预约   | 预约日期                | 预约时段           | 设备名称                          | 所在位置          | 审核状态        | 1817               |
| □ 我的知的   | 2021-05-14          | 15:00-16:00    | 小动物理学机                        | 407杭卖小分子药物实验室 | 构审核         | 查看 取消              |
|          | 2021-04-29          | 15:30-16:30    | FACSAria目II加出他的特别包            | 414:Rut       | 已和消         | 金石                 |
|          | 2021-04-29          | 14:00-14:30    | FACSAriaIII流动和影响分娩仪           | 414:gst       | 已通过         | άű                 |
|          | 2021-04-25          | 21:30-23:00    | FACSArtaillite vERBIN (438-00 | 414:8vt       | 已通过         | 25                 |
|          | 2021-05-02          | 11:30-12:00    | 警告<br>orth// mm/i// trailers  | ×             | 已通过         | 28                 |
|          | 2021-05-02          | 12:30-22:00    | Sarvarentenson:               | 1721 82       | 已通过         | 28                 |
|          | 2021-04-25          | 21:00-22:00    | 共和制版和和                        | 413共10月       | 已通过         | #1                 |
|          | 2021-04-27          | 13.00-15:00    | 激光多普勒自调仪                      | 407航炎小分子药物实验室 | 已和消         | 28                 |
|          | 2021-04-29          | 12:30-14:00    | 凝胶成像系统                        | 411基因及蛋白室     | 已通过         | 25                 |
|          | 2021-04-29          | 16:00-17:00    | 共聚象目的现                        | 413共徽集        | 已通过         | ±1                 |
|          |                     |                |                               |               |             |                    |
|          |                     |                |                               |               |             |                    |
|          |                     |                |                               |               |             |                    |
|          |                     |                |                               |               | 具 13 条 10 g | 原 🗸 🔇 1 2 🔉 新社 1 页 |

注:待审核的预约可直接点击取消来取消预约,审核通过的预约需要在查看弹窗里 点击取消预约,取消预约成功后时间被释放,其他实验员可预约此时间段设备。

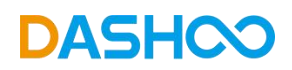